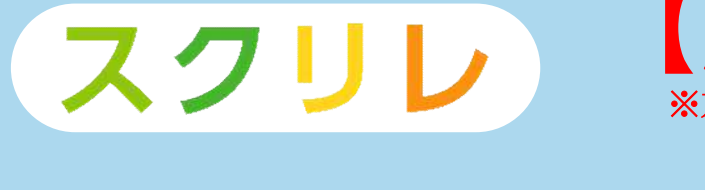

【京都市 P ver】 ※京都市PTA仕様に一部編集しています。

はじめてガイドBook

「スクリレ」は、学校と保護者をつなぐ連絡手段をデジタル化 するサービスです。学校またはPTA単位の契約により保護者の スマートフォンに学校の先生やPTA本部が配布する「お便り」な どを届けることができます。

本書では、はじめてスクリレをお使いになるときのポイントを わかりやすく説明しています。

それでは、スクリレをはじめてみましょう。

# . . . . . . . . . . . . . . . . .

# 目次

| <u>STEP1</u> | 利用開始のお知らせを確認する   | 1  |
|--------------|------------------|----|
| <u>STEP2</u> | 初期パスワードを変更する     | 2  |
| <u>STEP3</u> | ログインID・パスワードの    |    |
|              | 共有範囲を決める         | 2  |
| <u>STEP4</u> | お便りを配信するクラスを登録する | 3  |
| <u>STEP5</u> | 保護者にスクリレの利用案内をする | 7  |
| <u>STEP6</u> | お便りの分類名を設定する     | 9  |
| <u>STEP7</u> | お便りを配信する         | 10 |
| お客様サ         | ポート・お問い合わせ       |    |

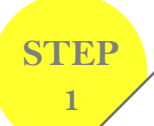

 $\sim$ 

2

1

● 代表者がPTA代表メールアドレスに届いた「スクリレ利用開始のお知らせ」を確認します。

続いて、スクリレシステムにログインします。

- 利用開始案内メールに記載のRISOアカ ウントのログインID(メールアドレス)と初 期パスワードでスクリレシステムにログイ ンしてください。
- Web ブラウザーを起動し、 「https://school.sukurire.jp/」と 入力し、[Enter]キーを押す。

Https://school.sukurire.jp/

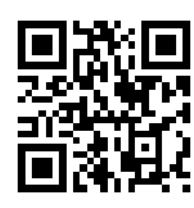

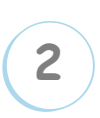

RISOアカウントのユーザーID(メール アドレス)とパスワードを入力し、[ログ イン]をクリックする

|                | <b>ISO</b> |   |
|----------------|------------|---|
| SHARTLE STREET | ()<br>()   |   |
| 100-0          |            | J |
| 2942           |            |   |
|                |            |   |

 初期パスワード変更(P.2)後は、RISOア カウントのログインID(メールアドレス)と 新しいパスワードでスクリレシステムにロ グインしてください。

1

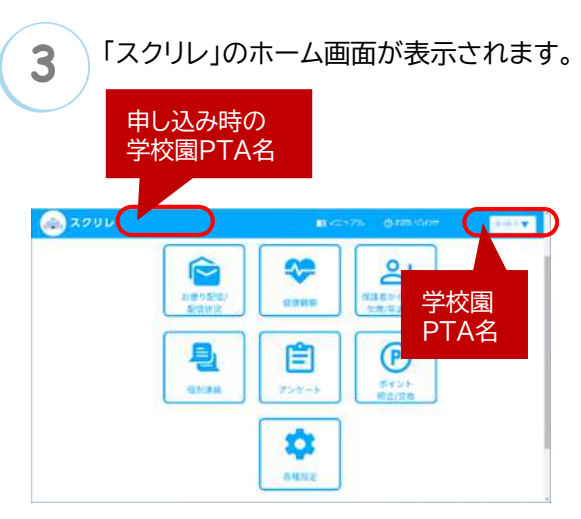

お便りの配信やクラス登録などの各種設定、システム に関するお知らせの確認、サービスへのお問い合わ せなどスクリレでできる機能が表示されます。 表示される機能は、ご契約のサービスによって異な ります。

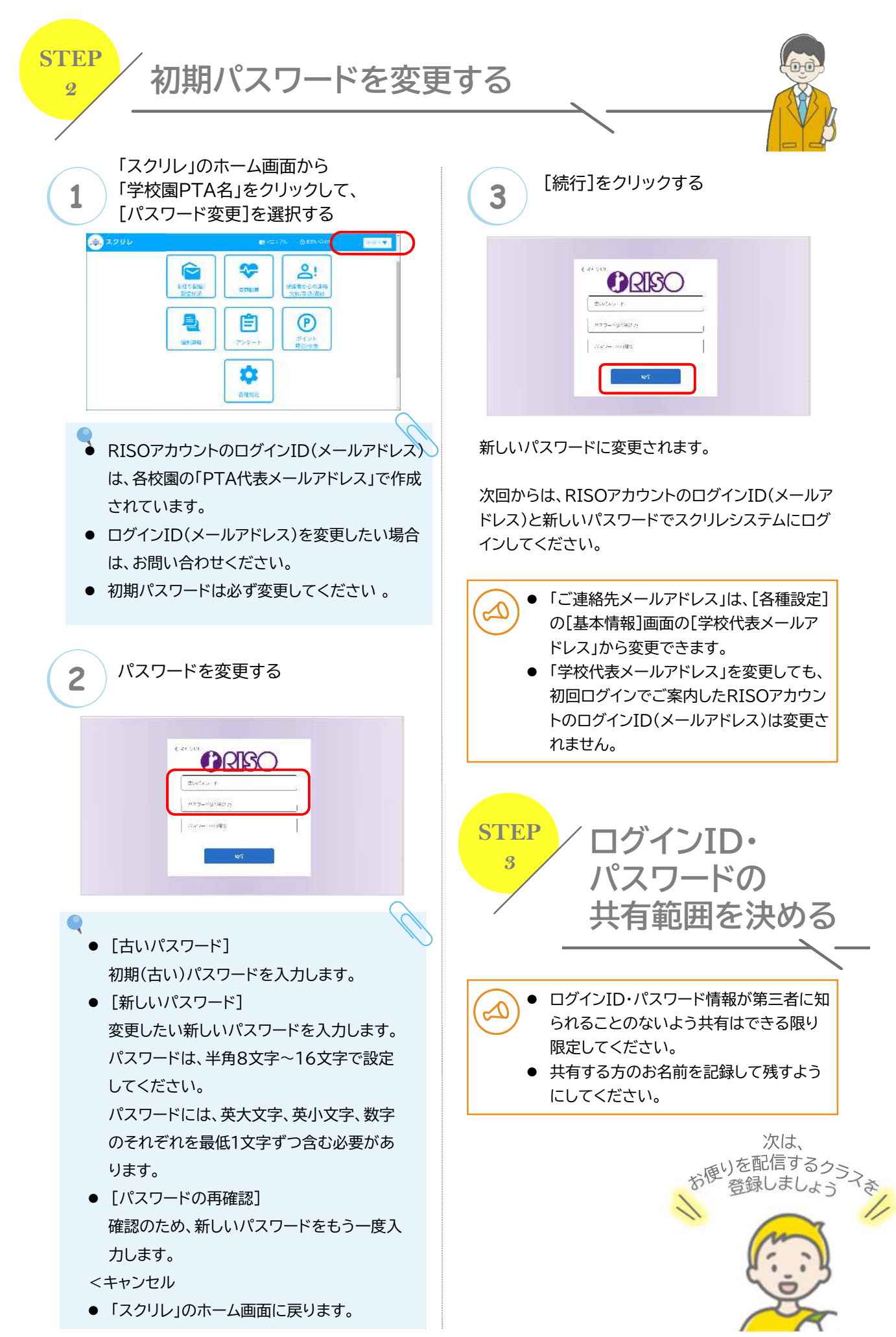

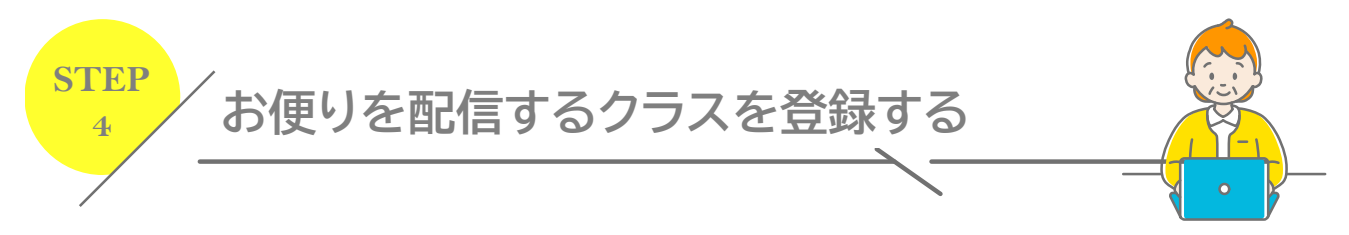

新たなクラスにお便りを配信するには、クラスを登録する必要があります。クラスの登録には、スクリレ専用CSV ファイルを使って一括登録をすると便利です。詳しくは、「クラスを一括で登録する」(P.4)を参照してください。

| (1) [クラス登録/ 編集/ 削除]をクリックする                                                                                                    | <ul> <li>●「学年名]</li> </ul>                                                                                                    |
|----------------------------------------------------------------------------------------------------|----------------------------------------------------------------------------------------------------|
| CODU       EXTLANK       Other Address         USAUALSTAN       Other Address       Other Address       Other Address         USAUALSTAN       Other Address       Other Address       Other Address       Other Address         USAUALSTAN       Other Address       Other Address       Other Ad | <ul> <li>登録する学年を入力します。</li> <li>全角文字、半角英数字を使って10文字まで入力できます。</li> <li>[学年コード]</li> <li>学年に該当するコードを選択します。</li> <li>[クラス]</li> <li>クラス(組)を入力します。</li> <li>全角文字、半角英数字を使って10文字まで入力できます。</li> </ul>                                                                        |
| マンレ ビーンジ ビージ ビージー マンジー マンジー マンジー マンジー マンジー マンジー マンジー マ                                                                                                    | <ul> <li>「入奴」</li> <li>1~999まで入力可。実際の人数より多めに登録することをお勧めします。</li> <li>「追加」</li> <li>クラスを追加します。複数のクラスを設定したい場合は、もう一度「追加]をクリック。必要な数のクラス(組)を追加します。</li> <li>[キャンセル]</li> <li>入力した操作を取り消します。</li> <li>[登録]</li> <li>入力した学年やクラス、人数を確定。登録したクラスは、学年別クラス管理一覧に表示されます。</li> </ul> |
| 3 登録]をクリックする                                                                                                    |                                                                                                    |
| シスクリレ         Extract         プラス合数/構成/構成           Extract         クラス合数/構成/構成         アライク会数/構成/構成         アライク会数/構成/構成           Satisfies         クラス合数/構成/構成         アライク会数/構成/構成         アライク会数/構成/構成           Satisfies         クラス合数/構成/構成         アライク会数/構成         アライク会数/構成         アライク会数/構成           Satisfies         クラス合数/成成         アライク会社 クライーム くらかの高く 会数/ してくためい、         アライク会社 クライーム くらかの高く 会数/ してくためい、           Restart         アライク会社 クライーム ならか (アライーム くらかの高く 会数/ してくためい、         アライクタイクタイトの (アライーム くらかの高く 会数/ してくためい、         アライクタイクタイトの (アライーム くらかの高く 会数)           Restart         日本の (アライーム くらかの高く 会数/ 日本の (アライーム くらかの高く 会数/ 日本の(アライーム くらかの高く 会数)         アライクタイク (アライーム くらかの高く 会社 (アライーム くらかの高く 会社)         アライクタイク (アライーム くらかの高く 会社)         アライクタイクタイク (アライーム くらかの高く 会社)         アライクタイクタイク (アライクタイクタイク)           Restart         日本の(アライク (アライーム くらかの高く 会社))         アライク (アライク (アライク (アライク (アライク (アライク (アライク))))         アライク (アライク)         アライク (アライク)         アライク (アライク)         アライク)                                                                                                    | <ul> <li>新しくクラスを登録する場合は、学年<br/>コードの入力が必要です。お便りを配信<br/>するクラス・グループ活動に該当する学<br/>年コードを設定してください。</li> <li>学年コードは学年により異なります。</li> <li>学年コードは、「学年別クラス管理一覧」<br/>および「学年・クラスインポート画面」に<br/>表示されます。</li> </ul>                                                                   |
| 登録する学年、学年コード、組、児童生徒数を         入力し、[登録]をクリックする             学年名(例)1年         学年コード             プラス(例)4組         人数(例)40         人         変)             登録は学年単位で行います。                                                                                                    |                                                                                                    |

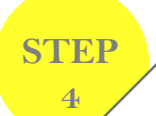

# お便りを配信するクラスを登録する

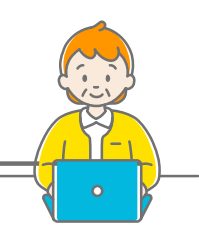

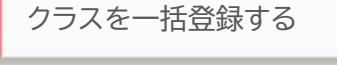

クラス情報をスクリレ専用CSV ファイルを使用して一括 で登録をします。

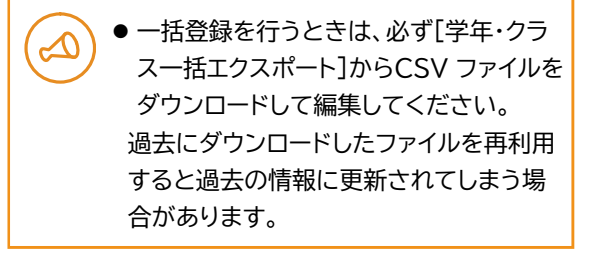

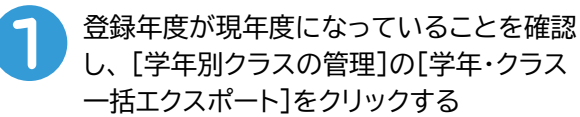

| 本信録<br>相当之<br>安服月発説/編集/展測<br>クラス会論/編集/展覧<br>変計室内書用行 | ウラス登録/編集/     や84年 2021 レ     キャンパッラスを登録     キャンパッラスを登録     キャンパッラスを登録     ペーム     キャンパッテスを登録     マナーム     トンパル     ・・・・・・・・・・・・・・・・・・・・・・・・・・・・・・・・・ | 単数<br>2番台はデニコードの人<br>2デニクスポートで新し<br>2デートをしてくだらい | カダ必要です。 学キュー<br>シファームをダウンビー | 「はこちらの改善と明日<br>FLてください」               | £ίτ<€ev, |
|-----------------------------------------------------|----------------------------------------------------------------------------------------------------|-------------------------------------------------|-----------------------------|---------------------------------------|----------|
| READING.                                            | (#1.5)                                                                                                    | 266 261-2                                       | SA-MARINE -                 | · · · · · · · · · · · · · · · · · · · | -1-      |
| 88.0分积盈算<br>健康觀察,出次連絡設定                             | 79.2-9                                                                                                    |                                                 | 938                         | 18                                    | estere.  |
|                                                     |                                                                                                    |                                                 |                             |                                       |          |

クラス登録のフォームをダウンロードします。

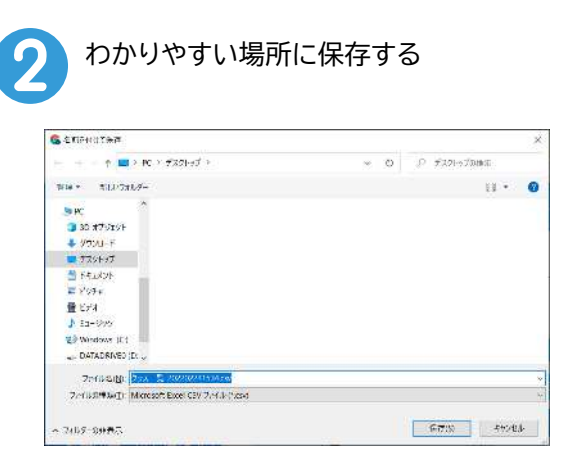

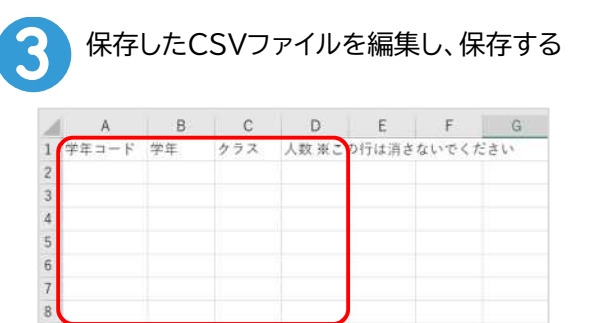

CSVファイルに更新したい学年・学年コード・クラス・人 数を入力し、デスクトップなどに保存します。詳しくは、 「学年コードについて」(P.5)を参照してください。

- 1行目を削除するとインポート処理が正常に操作できなくなります。削除しないでください。
  - 学年コードは学年に該当するコードを入 力してください。
     <例>
     0歳児に該当する学年コードは「0」
     小学1年生に該当する学年コードは「P1」

該当する学年がないときは、学年コードは 「Other」

### 登録年度を選択する

| 木情報                    | クラス空観/編集/用                                   | (2).                                      |                           |                                            |         |
|------------------------|----------------------------------------------|-------------------------------------------|---------------------------|--------------------------------------------|---------|
| 0.00<br>63926/#9/65    | €MEE 2022 ↓                                  |                                           |                           |                                            |         |
| クラス会称/編集/通応<br>登録業内告発行 | ■私人くクラスを企転する*<br>一部登録する場合は、必<br>フォームに入り出いく30 | ##は少年ロードの入り<br>(↑クスポートであし)<br>#−トをしてくだきい。 | 3が必美です。 学+3<br>>>+−ム8ダン>N | - Fit <u>r 660/28</u> 98/61<br>- FUX (CEO) | .7×120. |
| ANTOLIUM .             | +94-033                                      | 88. if 1                                  | 72-15m(-300-)             | (14)-052+ほく(ポー)                            | - 18 A  |
| 结                      | 490 F                                        | ¥46                                       | 99X                       | λ <b>α</b>                                 | 05286   |
|                        |                                              |                                           |                           |                                            |         |
|                        |                                              |                                           |                           |                                            |         |

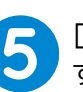

 $\sim$ 

[学年・クラス一括インポート]をクリック する

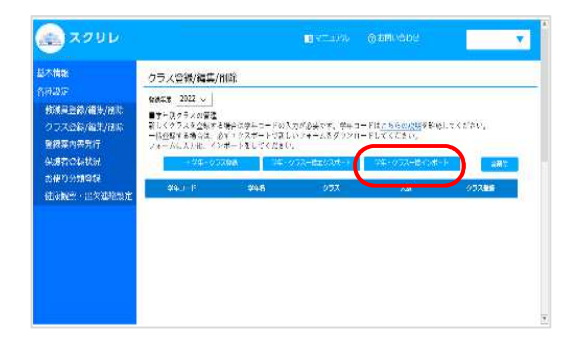

6 編集したCSVファイルを開く

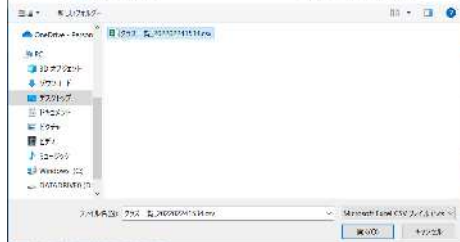

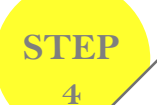

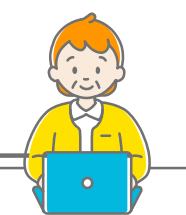

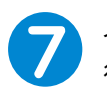

インポートする内容を確認し[インポート実 行]をクリック

| P1(/):11 | 1.00 |      |      |          |
|----------|------|------|------|----------|
|          | 17   | (注册) | 38   | インボート美福中 |
| P1(小1)   | 1年   | 2祖   | 30   | インボート業績中 |
| P2(492)  | 2年   | 140  | 31   | インボート準備中 |
| P2(4-2)  | 24   | 2년   | 12   | インボート事業中 |
| P3(4/3)  | 3年   | 1組   | / 12 | インボート準備中 |

インポート画面にCSV ファイルから読み込んだ学年と クラスと人数を表示します。

読み取った情報はインポート画面のプレビュー画面に表 示され、CSV ファイルのフォーマットチェックを行いな がら1件ずつ登録処理を行います。

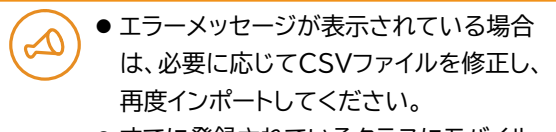

● すでに登録されているクラスにモバイル アプリの登録者が1人以上いる場合は、 インポートボタンは表示されません。

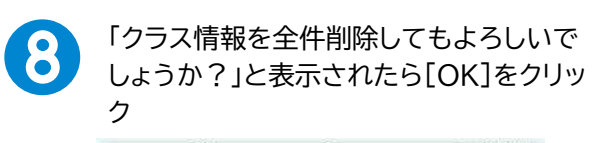

クラス情報を今件加除しておよろしいでしょうか? OK キャンセル

● 過去にダウンロードしたファイルを再利 用すると過去の情報に更新されてしまう 場合があります。

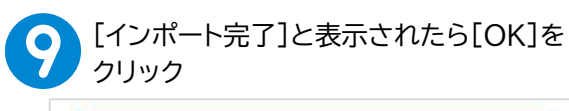

| 24-1-1- | 746 |     | AB. | <b>163</b> |
|---------|-----|-----|-----|------------|
| P1(41)  | 1年  | 1년  | .38 | 完了         |
| P1(小1)  | 1年  | 2/년 | 30  | 充了         |
| P2(dv2) | 2年  | 188 | 31  | 完了         |
| P2(4\2) | 2年  | 238 | 12  | 元了         |
| P3(小3)  | 3∉  | 1組  | 12  | 売了         |

新年度のクラスが出来ました.

### 学年コードについて

新しくクラスを登録する場合は、学年コード の入力が必要です。 お便りを配信するクラス・グループ活動に該 当する学年コードを設定してください。 学年コードは学年により異なります。

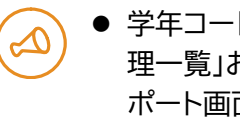

● 学年コードは、「学年別クラス管 理一覧」および「学年・クラスイン ポート画面」に表示されます。

| 学年コード | 学年        |
|-------|-----------|
| 0     | 年少未満(0歳児) |
| 1     | 年少未満(1歳児) |
| 2     | 年少未満(2歳児) |
| 3     | 年少        |
| 4     | 年中        |
| 5     | 年長        |
| P1    | 小1        |
| P2    | 小2        |
| P3    | 小3        |
| P4    | 小4        |
| P5    | 小5        |
| P6    | 小6        |
| J1    | 中1        |
| J2    | 中2        |
| JЗ    | 中3        |
| S1    | 高1        |
| S2    | 高2        |
| S3    | 高3        |
| U1    | 大1        |
| U2    | 大2        |
| U3    | 大3        |
| U4    | 大4        |
| Other | それ以外      |

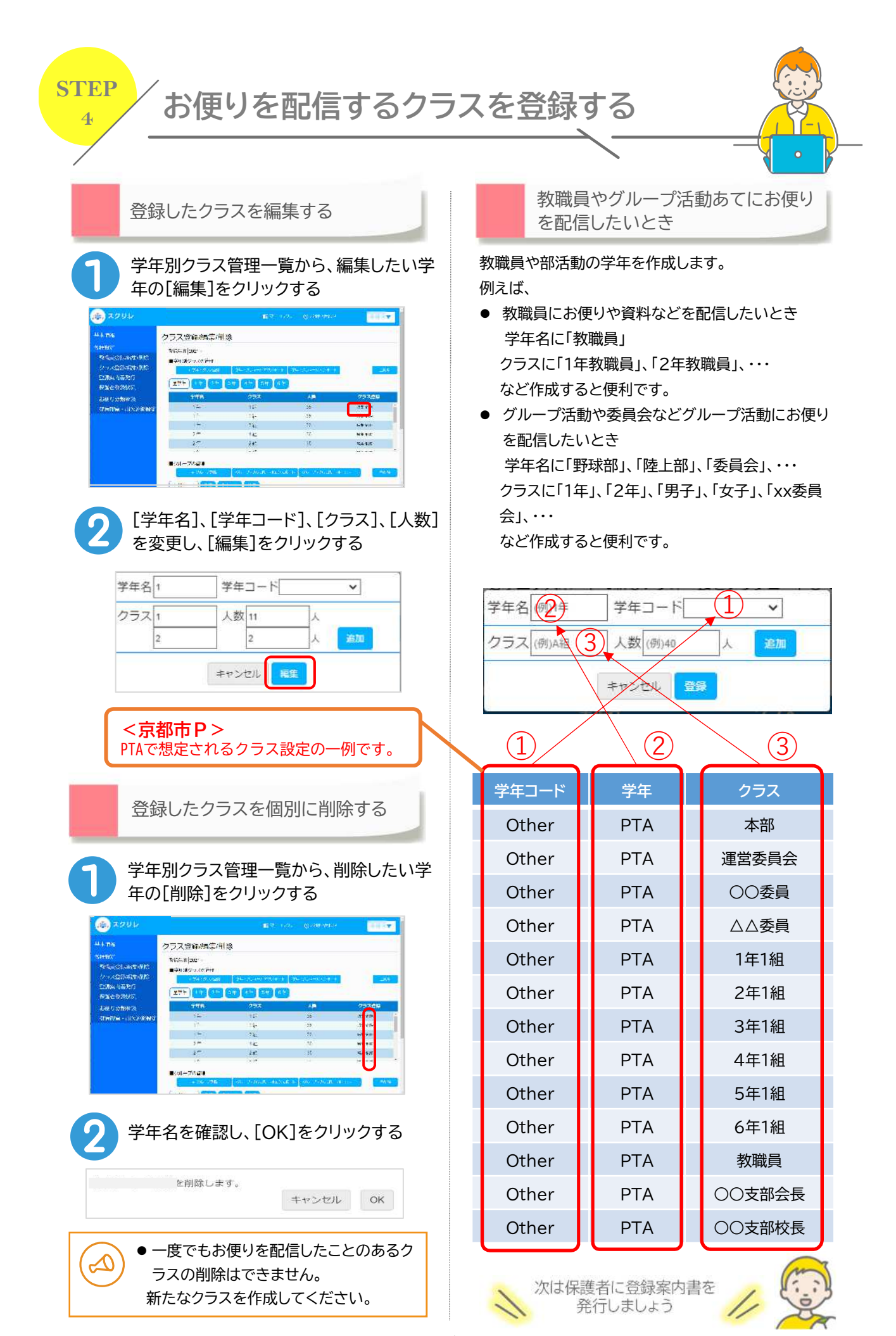

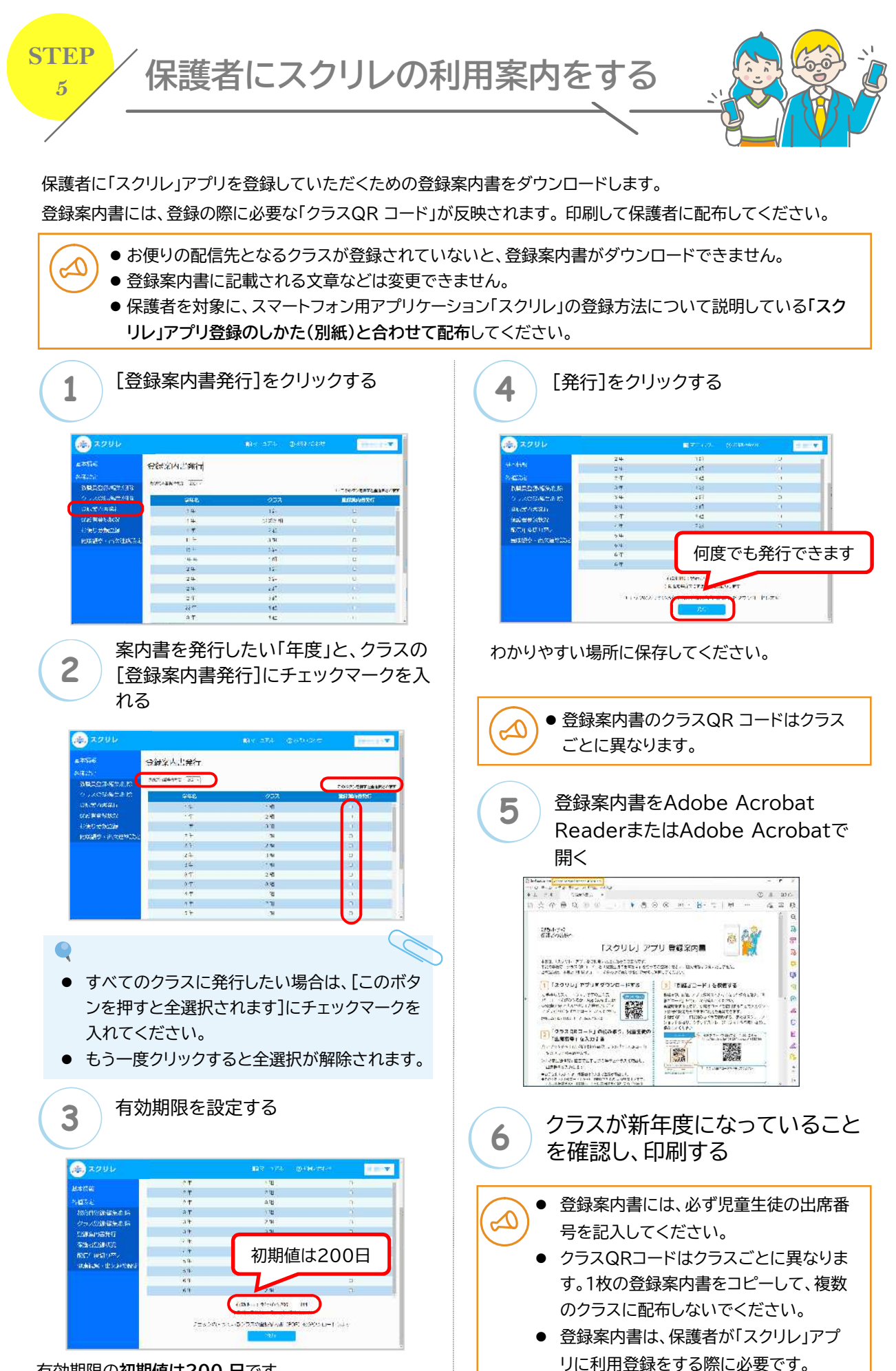

有効期限の初期値は200日です。 期限は1日~365日から設定できます。

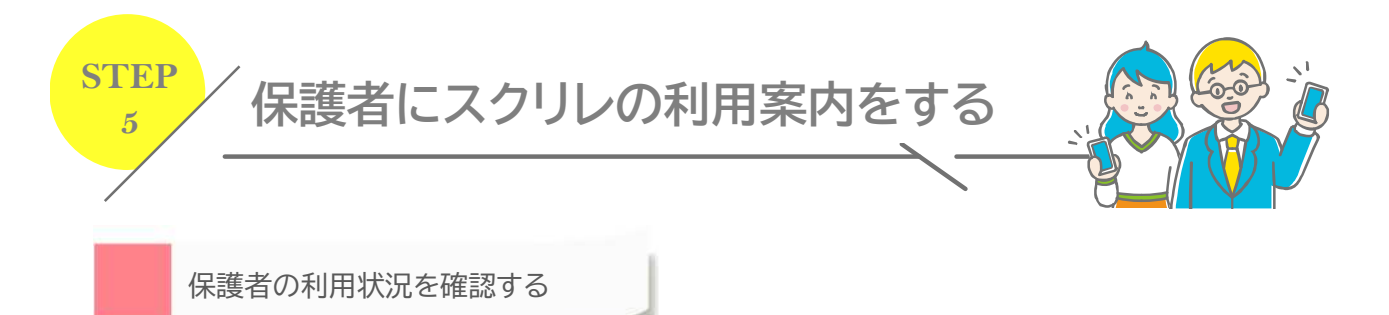

保護者の「スクリレ」アプリ利用登録状況と、児童生徒名の確認・編集ができます。

クラス別登録状況から出席番号を間違って登録した場合の番号重複チェックや、転出による児童生徒の登録を 解除できます。

● 児童生徒名の表示は、PTA側が利用するスクリレシステムの以下の画面のみです。保護者が利用するスクリレアプリ上には表示されません。

保護者登録状況、お便り配信/配信状況の既読数

3

● 不具合解析等をする場合を除き、PTA等以外には開示されません。

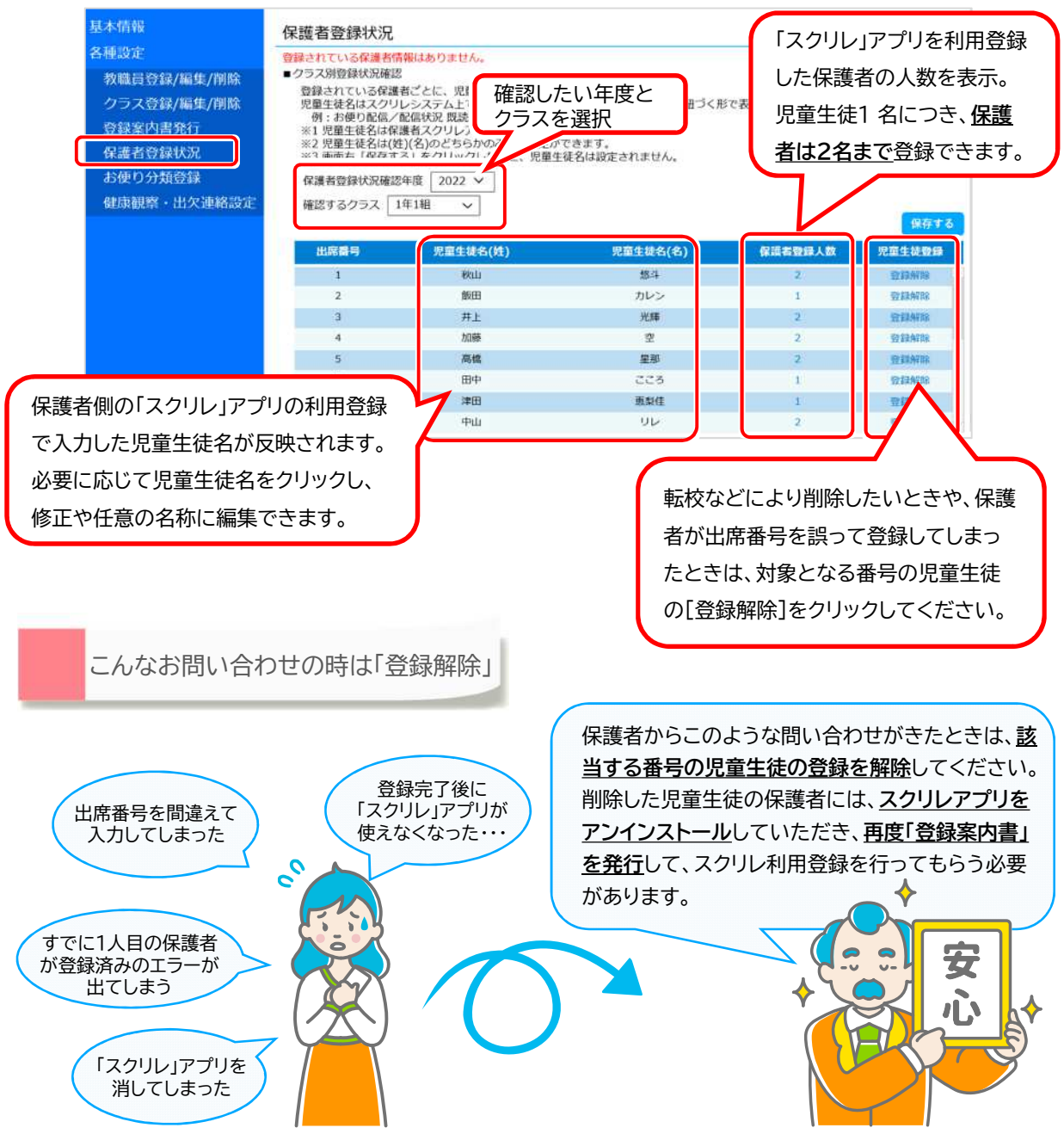

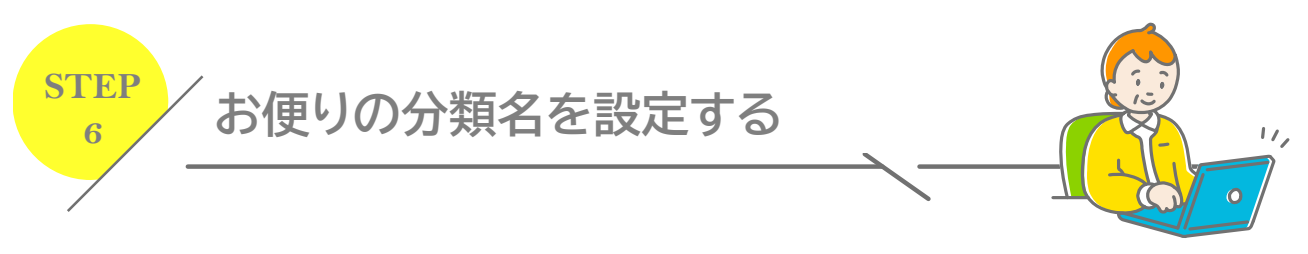

保護者の「スクリレ」アプリに表示されるお便りの分類名を設定します。

| 1 [お便り分類登録]をクリックする                                                                                                    | 3 [保存]をクリックする                                                                                                    |
|----------------------------------------------------------------------------------------------------|----------------------------------------------------------------------------------------------------|
| ACUL     BTT 1.50.     COMMAND       State     State     State       State     State     State       State <td>27110     Excense 2010/0000       27130     SupplicitZeado       Antial     SupplicitZeado       Antial</td> | 27110     Excense 2010/0000       27130     SupplicitZeado       Antial     SupplicitZeado       Antial |
| 2 表示したい分類にチェックを入れる                                                                                                    |                                                                                                    |
| <ul> <li>         ・・・・・・・・・・・・・・・・・・・・・・・・・・・・・</li></ul>                                                                                                    | 保護者の「スクリレ」アプリの表示例                                                                                                    |

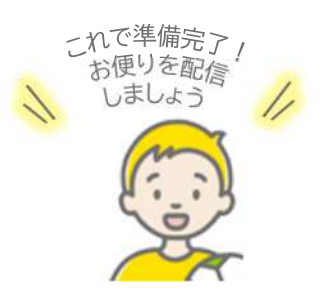

-----

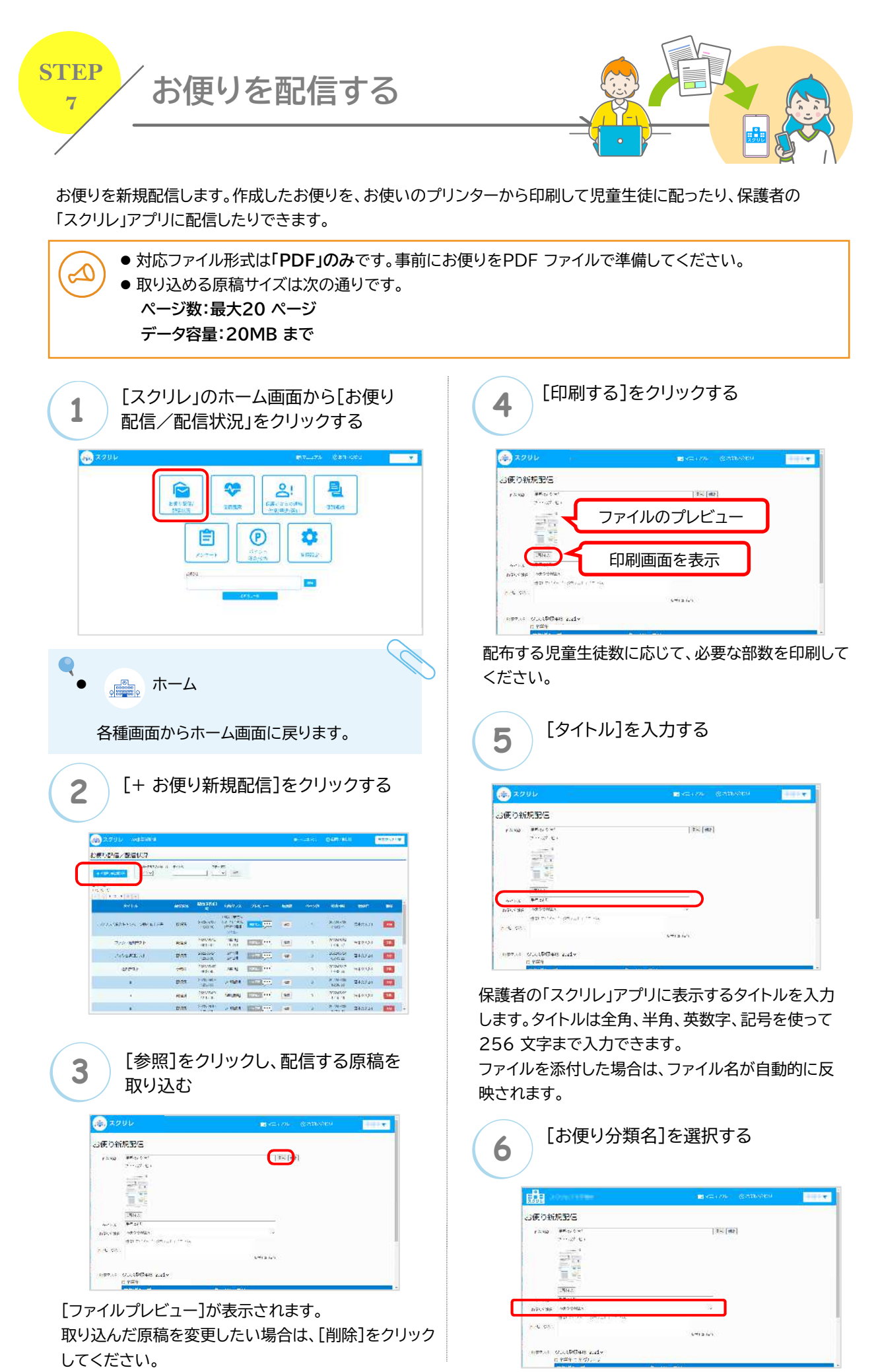

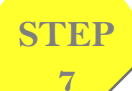

# お便りを配信する

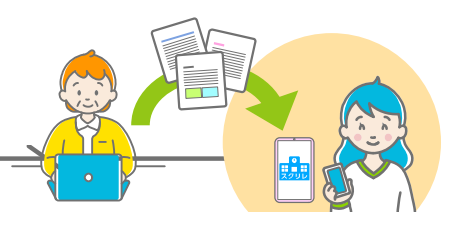

## [メッセージ]を入力する

| (語) べ            | 2012                     | Service Contraction                      |  |
|------------------|--------------------------|------------------------------------------|--|
| 3便り新             | <b>波配</b> 名              |                                          |  |
| 12.400           | amorowi<br>The off All   | \$x [mt]                                 |  |
|                  |                          |                                          |  |
|                  | 22.0                     |                                          |  |
|                  |                          |                                          |  |
|                  | 3814.5                   |                                          |  |
| 40.0             | #*st                     |                                          |  |
| 2171.5 35        | NEO CHEN                 | 10                                       |  |
| 2 a 240.00 a 440 | Harter of Survey Convert |                                          |  |
| e 41 (18)        |                          | 10-10-00-00-00-00-00-00-00-00-00-00-00-0 |  |
|                  |                          | 5712.61                                  |  |
|                  | an a follow              |                                          |  |
| 104.4768         | m office                 |                                          |  |

メッセージは全角、半角、英数字、記号を使って 1,000文字まで入力できます。 入力した内容は、お便りのPDFの最終ページに改 ページをして追加されます。

メッセージのみの配信も可能です。

 お便りの内容を補足する説明を追記したり、
 WebアンケートのURLを記載したり、さまざま な用途でお使いいただけます。

# 配信年度とクラスを選択する

| 100/27 | □全学年 |          |
|--------|------|----------|
|        | 学年   | クラス      |
|        | 01   | 01020304 |
|        | 02   | 01020304 |
|        | 03   | 01020304 |
|        | 04   | 01020304 |
|        | □教職員 | 〇先生      |

お便りを配信する対象のクラス登録年度、学年やク ラスを選択します。

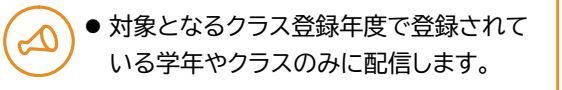

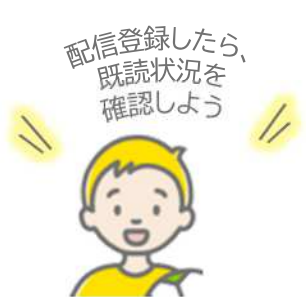

8

#### **Q**

- [クラス登録年度] お便り配信をする対象の年度を選択します。
- [配信クラス] お便りを配信するクラスを選択します。
- [学年/ グループ]
   登録されている学年を表示します。
   配信したい学年にチェックをつけます。
- [全学年]
   登録されているすべての学年にチェックをつけます。
- [クラス/カテゴリ]
   登録されているクラスのカテゴリを表示します。
   クラス単位で配信するときにチェックをつけます。

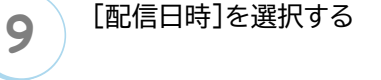

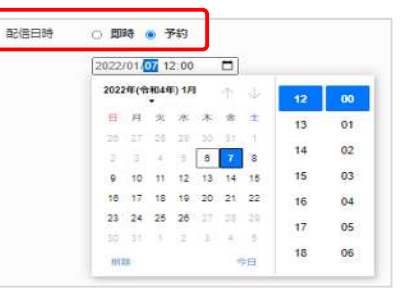

お便りを配信する日時を[即時]または[予約]から選択します。

[予約]を選択した場合はカレンダーアイコンをクリッ クして配信日時を設定します。

 通信状況などにより指定時間に通知できない 場合があります。

指定した日時に、保護者の「スクリレ」アプリへお便り が配信されます。

<sup>10 [</sup>配信登録]をクリックする

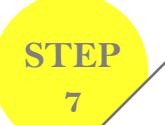

# お便りを配信する

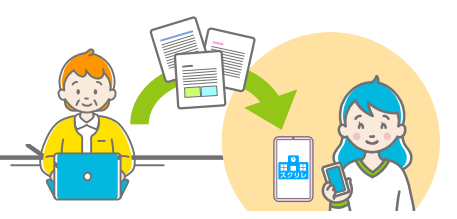

#### 配信状況を確認する

#### ● 履歴一覧

お便りの配信履歴を確認できます。お便りは、<u>配信した</u> 日付から1 年間、バックナンバーとして保存されます。 削除したお便りも、配信したお便りの印刷イメージを確 認することができます。

| 1411711 (11174)      | CR. 9991    |                        |                             |       |      |     |                         |             |                |
|----------------------|-------------|------------------------|-----------------------------|-------|------|-----|-------------------------|-------------|----------------|
| 2<br>+ = + ] = [ + ] |             |                        |                             |       |      |     |                         | _           |                |
|                      | AMOUNT ON . | NAR-MAR                | READORN.                    |       | mat  |     | missel                  | 2011        | 1              |
| 2465207795           | 10.00       | 8251/8<br>16271        | 101.00<br>14-200<br>101.302 | inii) | 10   | Ť.  | 3222/01/00<br>_19/25/11 | <b>W</b> 10 | -              |
| *****                | 6,654       | 3033062)<br>18-8-47    | 87138                       | (SIL) | 40   | 2   | 2362/0004<br>(18:43/27  | 189.7       |                |
| annografikan         | 100.0       | 10/00/04<br>12/02/04   | REFER                       | 1177  | 1987 |     | 272-078-04<br>(#:4555   | 3993.647    | -              |
| 1830925(73)/f        | 3897        | 30050617<br>10.46.45   | 2010                        |       |      | XC. | 8/00/30/47<br>(0):45.45 | 3925.0      | -              |
| WARRON CHANNE        | 2907        | 2022-00/20<br>17:38.53 | -5/57                       | -     | 192  | 67  | 2002/00.00<br>10.2414   | 180 14      |                |
| GARDO HARD           | 1000        | Automa                 | and the second              | -     | 1000 | 21  | 2223609                 | 1000        | and the second |

### Q

[PDF表示] 配信したお便りの印刷イメージを表示します。 [メッセージ] メッセージを確認することができます。

#### ● 削除

保護者へ配信したお便りを一覧から削除します。取り 消したお便りの印刷イメージは、バックナンバーと保護 者の「スクリレ」アプリの通知一覧からも削除されます。 お便りを誤って配信した場合、削除して最新のお便り に差し替えれば保護者の「スクリレアプリ」には最新の お便りが表示されます。

#### お便りの既読状況を確認する

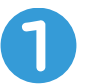

#### 既読数を確認したいお便りの[確認] をクリックする

| 10.41923<br>(107.4) | C. Million | 11                     | -                          |              |      |      |                         |           |     |
|---------------------|------------|------------------------|----------------------------|--------------|------|------|-------------------------|-----------|-----|
| (+ = 1)#[#]<br>5416 | MINION.    | NAN MALE               | RADOA                      | JU6.1-       | and  | -540 | hink                    | sirf.     | -   |
| \$86.000pt          | 1007       | 8255/08<br>14/2/11     | 101.00<br>14-280<br>117300 | <b>100</b> 9 | -    | ÷.   | 2022/01/00<br>_19/35/11 | 701.07    | -   |
| academia izm        | 6.65       | 2023/06/24<br>18:40:47 | 67138                      |              | 40   | 2    | 2353/0004<br>(8:412)    | 189 757   |     |
| ancocastation.      | 1944       | 100000/4<br>100000     | BUCHN                      | 1000         | 1987 | 1    | 22-0/#/04<br>(#:41/18   | 1993,467  |     |
| ·北京伊盟2013月5日        | 384        |                        | 2010                       | 1221         |      | ю.   | 5353/36747<br>(0):43.48 | 3845.052  | -   |
| WARRON DOWN         | 12107      | 2021-00/20<br>12:36:51 | -5/67                      | 1000         | 192  | 6    | 2332/00.00              | 100 107   | -   |
| deperone            | 2.004      | Automa                 | 3915                       | 10220        | 194  | 6    | 8233609                 | 1898-00.7 | 100 |

<sup>2</sup> 

#### 確認したい学年/クラスを選択する

| 102.03         | 24/95X 20248 IF18 |                 |       |  |
|----------------|-------------------|-----------------|-------|--|
| CARDING-TRANK  |                   |                 |       |  |
| e : 5/01       |                   |                 |       |  |
| 17.00          |                   | PART OF COMPANY | 10000 |  |
| 17.10          |                   | #T CL/P         | 52    |  |
| 177.00         |                   | 4.1 7.0         | 12    |  |
| 177 189        |                   | 108 P           | 238   |  |
| 19.18          |                   | ANEP            | 30    |  |
| 19.10          |                   | HT CCS          | +21   |  |
|                | 19210             | 101 0010        |       |  |
| 19.11          |                   | 2111 State      | 1000  |  |
| 19.19<br>19.19 |                   | Thi Vic         | - 100 |  |

#### 既読状況の一覧が表示されます。

[各種設定]の[保護者登録状況]で登録された年度 のクラス登録状況一覧を基に、既読/未読を表示し ます。

## お客様サポート・お問い合わせ

#### お電話でのお問い合わせ

スクリレサポートセンター

**200**.0120-753-588 受付時間:9:00~17:00

土・日・祝日・夏季休暇・年末年始を除く

#### メールでのお問い合わせ

#### helpdesk@sukurire.jp

お電話にてご説明をご要望の際は、 その旨を記載ください。 サポート担当より折り返し ご連絡させていただきます。

#### 貴校担当者へのお問い合わせ

貴校を担当しております代理店様、または弊社 営業所までご連絡をお願いいたします。 貴校担当者の連絡先がご不明な場合は、 上記のお問い合わせ先よりご連絡ください。 スクリレ利用中のお客様専用です。 オペレーターにお問い合わせ内容をお伝えいただき、 後ほど担当より折り返しご連絡させていただきます。

#### Webサイトからのお問い合わせ

#### https://www.sukurire.jp/inquiry/

お電話にてご説明をご要望の際は、 その旨を記載ください。 サポート担当より折り返し ご連絡させていただきます。

#### 初期導入サポート

ご契約いただいたスクリレシステムの管理者の 方へ、初期導入サポートを実施しております。 お電話もしくはオンラインにて行います。 ご希望日時やご相談内容について、上記 お問い合わせまでご連絡ください。

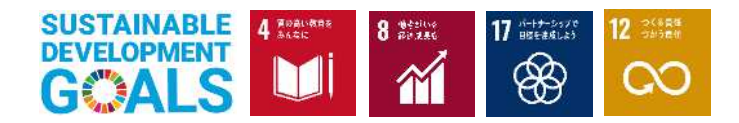

スクリレは持続可能な開発目標(SDGs)を支援しています。

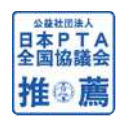

「スクリレ」は、公益社団法人日本PTA全国協議会の推薦商品の認定基準である、 「児童・生徒等の学校教育、家庭生活上価値が高く、広く利用促進普及させることが 適当と認められる事業」として認定を受けました。

## 理想科学工業株式会社